Library × 3D printer 2016.06.28.Tue 10:00 ~ 12:00

「簡単な立体をモデリングして3Dプリンターで出力しょう!!」

講習資料

# 手順1 Google Sketch Up を使って立体を立ち上げる

「Google Sketch Up」<sup>\*1</sup>という 3Dモデリングツールを利用して、 簡単な立体を立ち上げます。 以下の手順に従って実際に立体を作って見ましょう!!

- (1-1)「Google Sketch Up」のインストール
   この段階は今回のレクチャーでは省略いたします。
   各自のデバイスにインストールする際は参考資料1を参照。
- (1-2) 拡張子「.stl」で保存するためのソフトのインストール この段階は今回のレクチャーでは省略いたします。 各自のデバイスにインストールする際は参考資料2を参照。
- 1-3 「Google Sketch Up」の起動

   ①「Google Sketch Up」をダブルクリックで起動します。
   ②テンプレートを選択します。小さな立体を扱うので「建築デザインーミリメートル」を選択します。
   ③「Sketch Upを使い始める」をクリックして起動します。
- 1-4 「Google Sketch Up」の基本的な画面操作方法①画面表示の拡大と縮小

マウスのホイールを手前に回すと縮小、奥方向に回すと拡大する。 ②画面のスクロール(図 1-1)

「Shift」キーを押した状態で、マウスのホイールを押しながらドラッグする。 ③アングルの変更(図 1-2)

マウスのホイールを押しながらドラッグする。

※1 「Google Sketch Up」とは

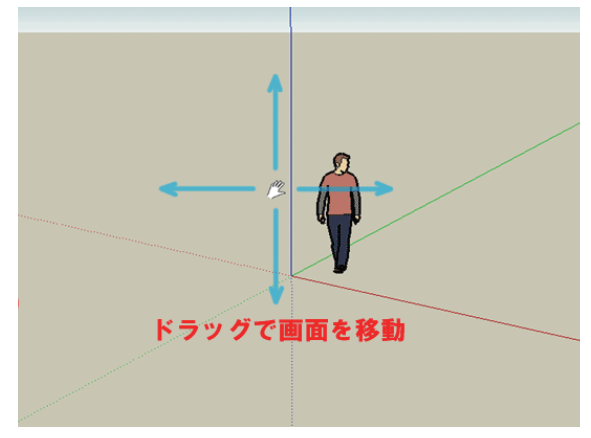

図 1-1 画面のスクロール

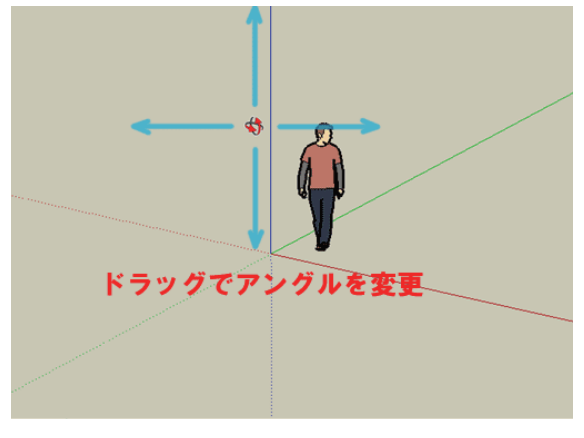

図 1-2 アングルの変更

「Google Sketch Up」の基本的なモデリング方法 1 - 5

①線を引く

ツールバーの、 アイコン 🖊 (線)を選択します。 図 1-3 の①のところでクリックすします。 図 1-3 の②の方向にマウスを移動しているときに、緑の線(緑の軸上)で表示されるとY軸に 平行な線が引かれることを示しており、画面右下の値制御ボックス(VCB)には線分の長さが 表示されています。また、このときにキーボードから「3000」と入力し、「Enter」キーを押す とY軸に平行な "3000mm" の線を引いたことになります。(数値は全て半角入力のこと)

②面を作る

③の方向にマウスを移動しているときに、赤い線(赤の軸上)で表示されるとX軸に平行な線が 引かれることを示しているので、このときにキーボードで「3000」と入力し、「Enter」キーを押す とX軸に平行な "3000mm" の線を引いたことになります。 (図 4)

同様に④の方向にマウスを移動しているときに、緑の線(緑の軸上)で表示されるとY軸に平行な 線が引かれることを示しているので、 このときにキーボードで「3000」と入力し、「Enter」キーを 押すとY軸に平行な "3000mm" の線を引いたことになります。(図5)

④のポイントが確定して、①の開始点にマウスを移動すれば「端点」と表示が出るので、表示されて いるときにクリックします。 一辺 3000mm の正方形が完成して、 面ができます。

拡張子「.stl」で保存 1 - 6

①プリントしたい立体を選択します。

②ツールバーのツールの中から「Export to DXF or STL」を選択します。

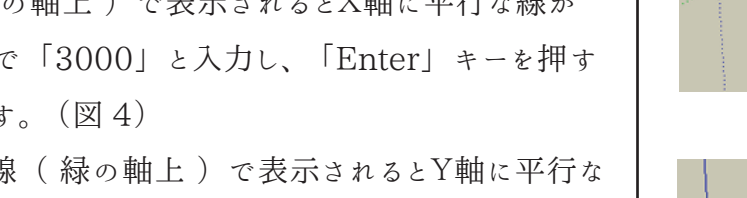

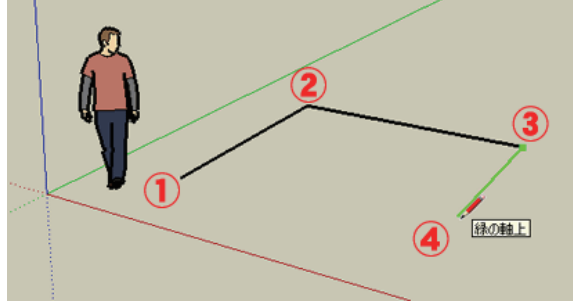

図 1-3 線を引く

絵の軸上

長さ 3000

赤い軸上

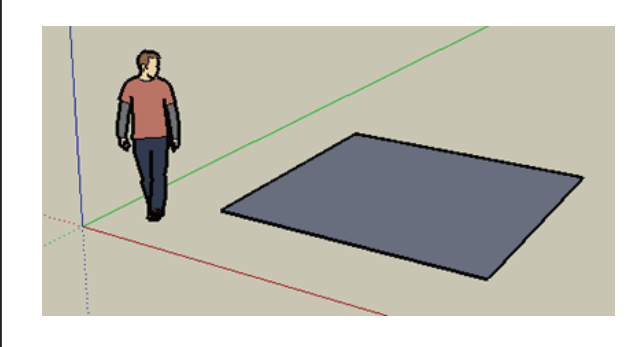

http://tai.edd.osaka-sandai.ac.jp/~y-fukui/AO/ 参考

### 手順2 3Dプリンターを使って立体を出力

3Dプリンターを使って立体を出力します。

以下の手順に従って実演いたします!!

2-1 CubePro ソフトウェアを開いて「.stl」データを読み込む
デスクトップにある CubePro ソフトウェアをダブルクリックして開きます。
[Home] タブの [Open Model] を選択します。(図 2-1)
STL ファイルを選択して、[Open] を選択します。

2-2 プリンターの設定

[Setting] タブの [Printer Configuration] を選択します。(図 2-2)
図 2-3 のようなプリンターの設定画面がでてきますのでプリンターのプリントジェットを確認して、
[Print Jet Material]を設定します。(今回は [Print Jets] は 3、 Print Jet 1 がABS red、
Print Jet 2 がABS white、 Print Jet 3がABS blue になります。)

2-3 出力する色の設定

図 2-4 の [Pick Color] より使用するカラーを選択し、立体をクリックすると色が設定できます。 カラーを再度選択すると、選択が解除されます。

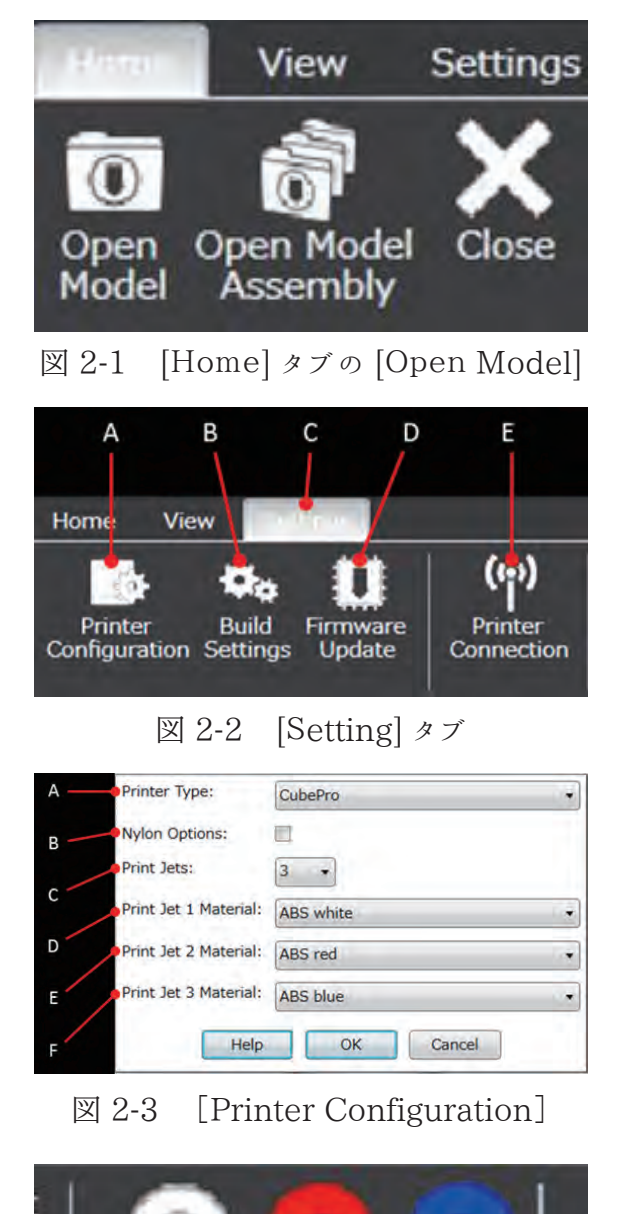

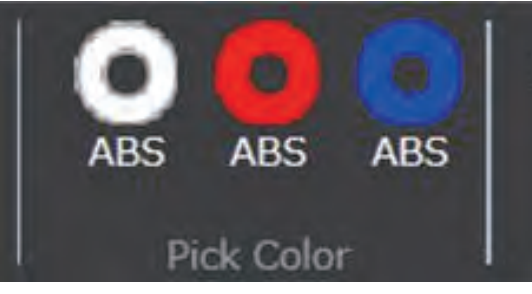

図 2-4 [Pick Color]

### 2-4 ビルドの設定

[Home] タブの [Build] を選択します。 左の図 2-5 ようなウィンドウが出てくるので用途にあわせてモードを選択します。 モードは以下の内容は以下のような内容になってます。

|        | Layer Resolution                                                                           |           | Print Pattern                  |  |              | Print Strength                                         |
|--------|--------------------------------------------------------------------------------------------|-----------|--------------------------------|--|--------------|--------------------------------------------------------|
| 70 um  | 表面が滑らかに仕上がり、<br>芸術的な作品に適しています。<br>微細なパーツには適していません。<br>さまざまな形状に適しています。<br>微細または薄いパーツに適してます。 | Lines     | 最小の対角による、 最も速い<br>塗りつぶしパターンです。 |  | Hollow       | ブリント速度が最速です。<br>外枠の面積が少なく、大きなブリントパターン向きです。             |
|        |                                                                                            | Diamonds  | 2 方向の対角にょる強力な<br>プリントパターンです。   |  |              | ストレスのかからないパーツに適しています。                                  |
| 200 um |                                                                                            |           |                                |  | Strong       | 外枠の面積が中程度で小さなプリントパターン向きです。<br>ストレスのかからないパーツに適しています。    |
| 300 um | 厚いパーツでの高速なプリントです。<br>大きなパーツに適しています。                                                        | Honeycomb | 3 方向の対角にょる強力な<br>プリントバターンです。   |  |              |                                                        |
|        |                                                                                            |           |                                |  | Almost Solid | 外枠の面積が多く、緻密なプリントバターン向きです。<br>最も強固で、ストレスのかかるパーツに適しています。 |

#### 2-5 CUBEPRO ファイルで保存

[Build] の設定が完了してOKボタンを押すと図 2-6 のような保存を促すウィンドウがでてきます。 ファイルの保存先を指定し、ファイル名を入力します。

[Save as type] に [CubePro build files] を選択して、 [Save] を選択します。

2-6 3Dプリンターのプリントボタンを押す

先程保存した [CubePro build files] の入ったUSBメモリを抜いて3Dプリンターに差し替えます。 プリントボタンを押すと、先程保存したファイルが出てくるので選択してプリント開始です!!

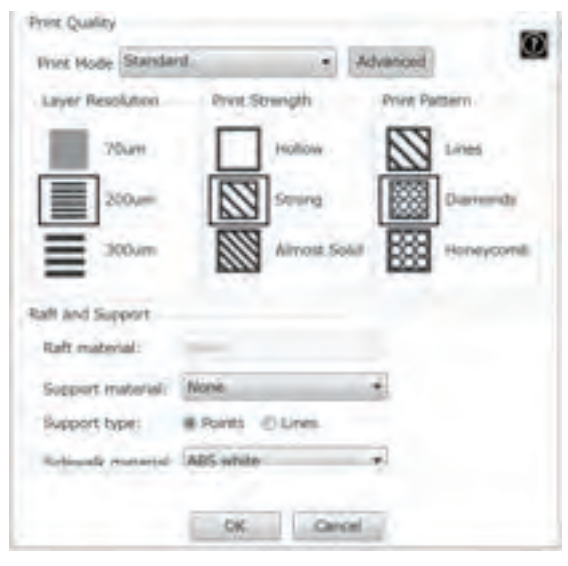

図 2-5 [Build]

| E See Au                                                                    |                                                       |                                    |                    | H |
|-----------------------------------------------------------------------------|-------------------------------------------------------|------------------------------------|--------------------|---|
| 00                                                                          | al Jac                                                | • 4 dama ha                        | P                  |   |
| Organization . The                                                          | er biske                                              |                                    | 11 4               |   |
| Fransma<br>Destring<br>Destrikedt<br>Reset Places<br>Decomment<br>Decomment | finen<br>                                             | Selementikai<br>Selementik Layteke | type<br>constation |   |
| Music<br>Entrom                                                             |                                                       |                                    | _                  |   |
| Kile same<br>Seine ar type                                                  | penal Statilitienty, Minority<br>Callefini Italifites |                                    |                    | • |
|                                                                             |                                                       | leve                               | Canad              |   |

図 2-6 CUBEPROファイルで保存

### 参考 http://canon.jp/

# 参考資料1 「Google Sketch Up」のインストール

SketchUpには有料の「Sketch Up Pro」というバージョンと無料で配布されている 「Sketch Up Make」、「Sketch Up 8」といったバージョンの2種類があります。 今回のように3Dプリンターで出力するためのモデリングは無料のバージョンでも十分対応可能です。 以下のサイトなどからインストールしてみてはいかがでしょうか。

http://www.sketchup.com/ja/download

https://help.sketchup.com/ja/article/60107

## 参考資料2 拡張子「.stl」で保存するためのソフトのインストール

「Google Sketch Up」にはプラグインと呼ばれる拡張機能が存在します。 初期状態のスケッチアップは 3Dでモデリングしたデータを「.stl」の拡張子で保存することはできません。 しかし、 プラグインを以下のURLのようなサイトからダウンロードしてくることで、 スケッチアップの機能を 増やすことができます。

https://github.com/NB70/sketchup-dxf-stl-exporter